## Installation du

\*Voici un guide comprenant toutes les étapes nécessaires à l'installation du Lexibar. Au besoin, référez-vous également au <u>tutoriel vidéo.</u>

- 1. Rendez-vous au www.lexibar.ca/fr/download
- 2. Remplissez le **formulaire** de téléchargement
- $\Im$ . Cliquez sur le bouton de **téléchargement**
- 4. Une fois le processus de téléchargement complété, effectuez un **double-clic sur le fichier téléchargé** (L'emplacement exact du fichier dépend du navigateur internet utilisé)
- 5. Cliquez sur « **exécuter** » le processus d'installation (Le terme exact dépend du navigateur internet utilisé)
- 6. Si l'ordinateur contient déjà une version du Lexibar, cochez l'option de mettre à jour l'installation existante, si vous souhaitez mettre à jour votre logiciel avec la plus récente version.
- 7. Cliquez sur « J'accepte les termes du contrat de licence »
- $\partial$ . Choisissez le type d'installation que vous souhaitez effectuer
  - → **Standard :** comprend 4 voix de synthèse (1 pour chaque accent)
  - → Complète : comprend les 24 voix de synthèse
  - → Personnalisée : comprend les voix de synthèse que vous sélectionnerez
- 9. Cochez « Créer une icône sur le bureau »
- 10. Patientez pendant le téléchargement du logiciel
- 1. Effectuez un **double-clic sur l'icône du Lexibar** qui se trouve sur le bureau
- 12. Activez le logiciel à l'aide de votre clé d'activation (si vous en détenez une). Sinon, cliquez sur « continuer gratuitement »
- 13. Sélectionnez la langue souhaitée pour l'utilisation du Lexibar (celle-ci pourra être modifiée par la suite)

## **Utilisez maintenant Lexibar!**

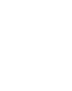

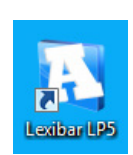

Lexibar LP5

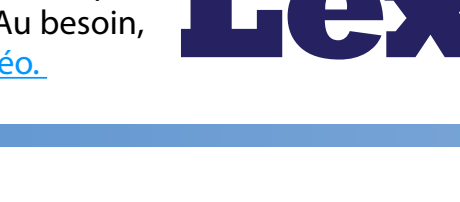